## 服务外包合同备案

## 企业端操作指南

一、登录

请进入苏州工业园区企业发展服务中心网站

http://sme.sipac.gov.cn/

点击"登录",选择"企业用户":

| <b>园区</b> | 务2018 应用 🗸 服务表             | 焃∨                              | (2) 登录        | 🖉 注册 | 清输入关键词 | Q |
|-----------|----------------------------|---------------------------------|---------------|------|--------|---|
|           |                            |                                 |               |      |        |   |
|           | <b>只 个人用户</b>              | ① 企业用户                          | <b>只、协作用户</b> |      |        |   |
|           |                            | 入用户名/手机号/邮箱                     |               |      |        |   |
|           | <b>日</b> 请输                |                                 |               |      |        |   |
|           | ♥ 请输                       |                                 | 786           |      |        |   |
|           | 忘记密码?                      | 安录                              |               |      |        |   |
|           | 注:仅限通过苏州工业图<br>企业用户登录后,可代表 | 国区企业服务空间注册的企业用F<br>表本企业办理各项科技业务 | ⊇登录使用。        |      |        |   |
|           | 技术支持:400-8869              | 9-930(园区信息中心)                   | 立即注册>>        |      |        |   |
|           |                            |                                 |               |      |        |   |

登录成功后,在我的服务中,选择科技枢纽平台。

| >      | <b>◆###</b> ################################# | 首页 服务2018 亲 <del>商</del>          | 1360° 〜 应用中心 〜               | xuxing@dejax.cn ∨                                               |        |
|--------|-----------------------------------------------|-----------------------------------|------------------------------|-----------------------------------------------------------------|--------|
|        |                                               | 您好,苏州德融嘉信信用管理<br>您已经认证的角色包括: 👽 超可 | 技术股份有限公司<br>占服务机构 点击认证更多角色>> |                                                                 |        |
| ③ 热线客服 | 我的服务                                          | 我的问题<br>点击查看我提出的问题                | 企业服务超市<br>专业的人做专业的事          | 病現升電了、力増造当的的場所検定<br>会演自由設理測入。<br>現該施了<br>利技枢纽平台<br>国区科技创新创业服务平台 | ▲ 新政道道 |
|        | E                                             | 科技金融服务平台帮助中小企业解决资金问题              |                              |                                                                 |        |

#### 选择"服务外包合同备案"入口:

| 5 SIP苏州工业园区科          | 技信息枢纽 网站首页 用户中心                  | 应用 ▼ 帮助 问题直通车                             |                  | 苏州德融嘉信信用 xuxing@dejax マ |
|-----------------------|----------------------------------|-------------------------------------------|------------------|-------------------------|
| ፩ 科技金融                | 我的业务通过点击各个业务主题的图标                | 而开始进行业务办理流程                               |                  | ■ 大图视图 🔚 列表视图           |
| 业务咨询<br>0512-67068000 | 図区科技领军人才<br>申报戦止日期为2016年4<br>月1日 | 伊波斯里瑞尔<br>研究项目确认<br>中枢截止日期为2016年1<br>月29日 | 技术贸易合同登记<br>常年申报 | 中小微企业认定                 |
| 技术支持<br>400-8696-086  | 创业创新启动资金项目                       | 火炬统计<br>查询2014年及以前年度<br>的火炬统计报表           | 知识产权资助           | 业务征集                    |
|                       | 融资需求                             | 风险补偿贷款                                    | <b>慈资平台</b>      | 季度报送<br>季度申报            |
|                       | 企业财务信息报送<br>常年申报                 | 贷款合同备案<br>常年申报                            | 科技保豊备案 常年申报      | 上級项目省素<br>常年申报          |
|                       | 生物医药备案常年申报                       | 服务外包合同备案<br>第年申报                          | 國区科技资金           | 上级资金                    |

若为新用户,请在首页点击"注册",走新用户注册流程。

|         | 苏州工业园区<br>企业发展服务中心      | 首页 服务20                         | 18 亲商360° 🗸 /                                                                                                    | 应用中心 〜 服务动态 | · · 81               |                                                    | 输入关键词 Q             |                   |
|---------|-------------------------|---------------------------------|----------------------------------------------------------------------------------------------------|-------------|----------------------|----------------------------------------------------|---------------------|-------------------|
|         | ◆ 公告:关于技术合同认知           | 證记平台系統变更的通                      | 知                                                                                                    |             |                      |                                                    |                     |                   |
| ② 热线 窖廠 |                         |                                 | 1000日<br>1000日<br>第一部です。<br>第二部での<br>第二部での<br>第二部<br>第二部<br>第二部<br>第二部<br>第二部<br>第二部<br>第二部での<br>第二部<br>第二部での<br>第二部<br>第二部での<br>第二部での<br>第二部<br>第二部<br>第二部<br>第二部<br>第二部<br>第二部<br>第二部<br>第二部 |             | 企业发展沙龙→一帯 2018-09-10 | <b>服务2018</b><br>击连接政策申报、注<br>- 8*118*1993584** 中安 | 3<br>[动培训]<br>拥州介绍2 | <b>▼</b> @ # 2% # |
|         | ARCO DOWNERLEN.L. : "AR | λ(πmμ1 <i>409.</i> 9/11-39,∓.)s | , MISSING                                                                                                    |             | 5                    | <u>=</u>                                           | W                   |                   |
|         | <b>5</b>                | 苏南国家自<br>Sunan Nation           | 主创新示范区<br>Innovation Park                                                                                                    | 苏           | 南股权路演中心              | 科技金融平台                                             | 企业服务超市              |                   |

选择企业用户注册,点击立即注册。

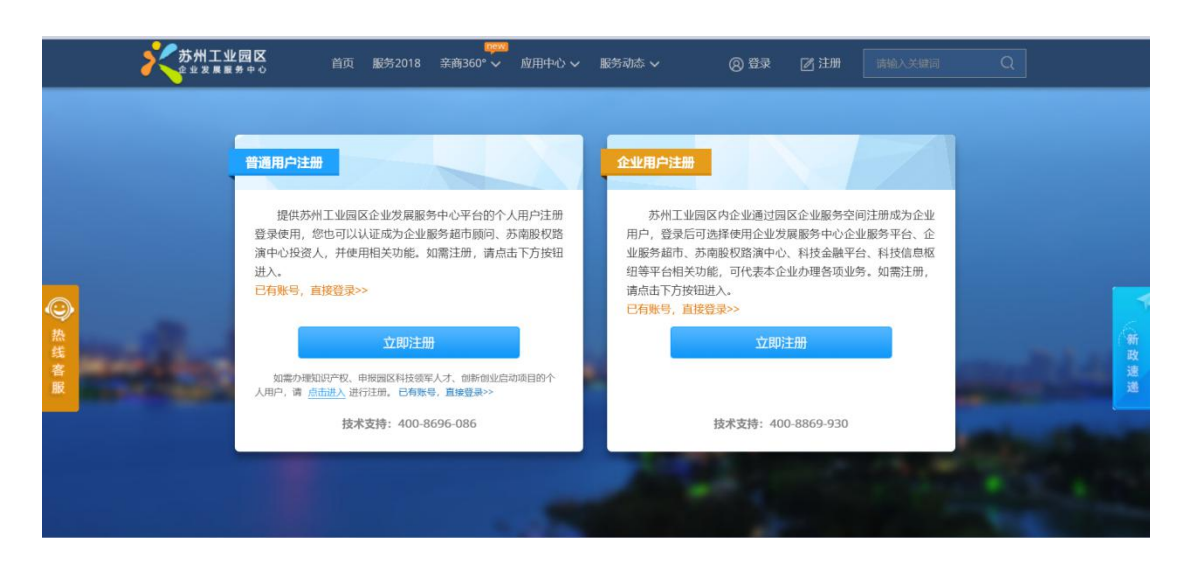

点击确定注册,到下一步。

| <b>S</b> SIP | Man mala                                                     |
|--------------|--------------------------------------------------------------|
|              | 温馨提示                                                         |
|              | 企业用户是隶属于同区某个金业,经金业授权或认可,代表本企业进行网上业务办理的个人用户。                  |
|              | 企业用户分为企业管理员和一般用户两种角色。                                        |
|              | 金曼管理员是本企业和园区地方政府之间的主要联系人,在企业服务空间中主要负责:                       |
|              | 1.维护本企业的相关信息;                                                |
|              | 2.审核本金业具他一般用户的注册信息;                                          |
|              | 3.接收政府通告信息:                                                  |
|              | 建议由本企业行政部门的相关管理人员担任企业管理员:                                    |
|              | 一般用户为求属于某个企业,为保证真实性,其注册信息需经本企业管理员中核,不可登录企业服务空间。<br>确定注册 返回首页 |

该页面搜索只能搜索到区内企业,若您查不到自己的企业或是区外企业,请点击"联系我们"。

| SIP       |                          | Man march |  |
|-----------|--------------------------|-----------|--|
| 1.搜索并选择企业 | 2.填写个人信息                 | 3.验证手机与邮箱 |  |
|           | 企业名称                     | Q.        |  |
| 企业名称      | 管理员                      | 操作        |  |
|           |                          |           |  |
|           | _                        |           |  |
|           | 🦝 如果查不到您的企业, 请 <u></u> 题 | 系我们       |  |

如果是区外企业,请按提示内容下载企业信息注册模版,表格完成后与企业营业执照扫描件发送至指定邮箱。

| SIP &                                                                                                    |
|----------------------------------------------------------------------------------------------------|
| <b>联系我们</b><br><b>联系电话</b> : 400-886-0930<br>电子邮件: grt_service@sipac.gov.en<br>新教育: <u>Imp//weibo.som/service</u><br>如果您的金业是在国区外注册的,请 <mark>联企业们员注册接班</mark> , 表格完成后,请将企业信息注册表与贵公司营业执照注描件一并发达到我们的电子师<br>指。<br>我们会在两个工作日之内处理完成,做请关注。<br>如果您的金业是在国区内注册的,请确保在国区工商、国税、地税、质监完成登记后,重新"投家并选择企业"即可,请勿再改登记! |
| 空向介绍」註册条款   帮助中心   用户管理规范<br>Copyright © 2014 SIPAC. All Reserved 版权所有 芳州工业园区计算机信息中心                                                                                                    |

# 二、备案流程

服务外包合同备案属于常年备案类业务,具体流程为: 填报合同信息->审批->审批通过->结束

### 三、操作说明

#### 3.1 备案新合同

进入服务外包合同备案页面,填写合同信息,检查无误后,点击 提交,如需暂存,可点击"暂存":

| 服务外侨    | 包合同备案        |               |                           |             | 04         |          |
|---------|--------------|---------------|---------------------------|-------------|------------|----------|
| 服务外包合同  | 间备案—填报       |               |                           |             |            | 查询已申报的记录 |
| 默认联系人设置 | (请选择该项目联系    | 人,务必选择有效联系人)  |                           |             |            | 选择联系人    |
| 联系人:    | 苏淼           |               | 联系手机:                     | 15250450794 |            |          |
| 电子邮箱:   | wangsu       | miao@dejax.cn | 联系电话:                     |             |            |          |
| 合同号:    |              | 2016001       | 诸填写合同号                    |             |            |          |
| 合同名称* : |              | 法律外包合同        | 请填写合同名称                   |             |            |          |
| 合同开始时间  | ]* :         | 2016-01-01    | 请选择合同开始时间                 |             |            |          |
| 合同结束时间  | ] <b>∗</b> : | 2016-12-12    | 请选择合同结束时间                 |             |            |          |
| 服务领域* : |              | 法律服务 * 如需变到   | <b>匪服务领域,需先将产品信息删除完毕!</b> |             |            |          |
| 服务机构* : |              | 上海市锦天城(苏州)律   | 而事务所请填写机构名称               |             |            |          |
| 产品信息* : |              |               |                           |             |            | 新增       |
| 序号      | 服务产品         | 服务顾问          | 产品合同金额(万元)                | 服务开始时间      | 服务结束时间     | 操作       |
| 1       | 常年法律顾问       | 周菡,石荣,赵同双     | 10                        | 2016-02-03  | 2016-12-12 | 编辑删除     |

#### 保存后进入已备案信息列表,可以查看已报送的全部申请单及详情:

| ● 服务外包合同备案                                           |     |    |
|------------------------------------------------------|-----|----|
| 服务外包合同备案—记录                                          |     | 返回 |
| 信息查询 搜索关键字 关键字 按字 按索 更多 筛选条件                         |     |    |
| 合同信息                                                 | 状态  | 操作 |
| 提交时间:2016-10-12 20:28 备案号:141410201600013            |     |    |
| 法律外包合同<br>合同号:2016001 服务领域:法律服务 服务机构:上海市锦天城(苏州)律师事务所 | 待审批 | 详情 |

| 服务外包                 | 合同备案                |                 |             |              |        |
|----------------------|---------------------|-----------------|-------------|--------------|--------|
| 服务外包合同备              | 案                   |                 |             |              | 返回     |
| 审批日志                 |                     |                 |             |              |        |
| 用户:xuxing@           | )dejax.cn 于2016-10- | 12 20:28:11 已提交 |             |              |        |
| 联系人信息                |                     |                 |             |              |        |
| 联系人:                 | 苏淼                  |                 | 联系手机:       | 15250450794  |        |
| 电子邮 <mark>箱</mark> : | wangsumia           | o@dejax.cn      |             |              |        |
| 合同信息                 |                     |                 |             |              |        |
| 合同号:                 | 2016001             |                 | 合同名称:       | 法律外包合同       |        |
| 合同开始时间:              | 2016-01-01          |                 | 合同结束时间:     | 2016-12-12   |        |
| 服务领域:<br>产品信息:       | 法律服务                |                 | 服务机构:       | 上海市锦天城(苏州)律师 | 事务所    |
| 序号                   | 服务产品                | 服务顾问            | 产品合同金额 (万元) | 服务开始时间       | 服务结束时间 |

### 3.2 已申报记录查询

进入服务外包业务备案首页,点击"查询已申报的记录":

| ○ 服务外包合    | 同备案                       |                                       |             |          |
|------------|---------------------------|---------------------------------------|-------------|----------|
| 服务外包合同备案-  | —填报                       |                                       |             | 查询已申报的记录 |
| 默认联系人设置(请选 | <b>路该项目联系人,务必选择有效联系人)</b> |                                       |             | 选择联系人    |
| 联系人:       | 苏淼                        | 联系手机:                                 | 15250450794 |          |
| 电子邮箱:      | wangsumiao@dejax.cn       | 联系电话:                                 |             |          |
| 合同号:       |                           | 诸道写合同号                                |             |          |
| 合同名称* :    |                           | 请填写合同名称                               |             |          |
| 合同开始时间* :  |                           | 请选择合同开始时间                             |             |          |
| 合同结束时间* :  |                           | · · · · · · · · · · · · · · · · · · · |             |          |
| 服务领域* :    | 选择服务领域 🔻                  | 青选择服务领域 ( 选择其他后可以自填 )                 |             |          |
|            |                           |                                       |             |          |

如果审批退回,点击编辑重新填写后再提交审核:

| ●服务外包合同备案                                            |      |    |
|------------------------------------------------------|------|----|
| 1 服务外包合同备案—记录                                        |      | 这回 |
| 信息查询 搜索关键字 <b>关键字按索</b> 更多筛选条件                       |      |    |
| 台同信息                                                 | 状态   | 操作 |
| 提交时间: 2016-10-12 20:38 备案号: 141410201600013          |      |    |
| 法律外包合同<br>合同号:2016001 服务领域:法律服务 服务机构:上海市锦天城(苏州)律师事务所 | 已退回  | 编辑 |
| 提交时间: 2016-10-12 19:16 备案号: 141410201600011          |      |    |
| 23<br>合同号:13 服务领域:综合服务 服务机构:12                       | 审批通过 | 详情 |

# 三、系统技术支持

开发单位:苏州德融嘉信信用管理技术股份有限公司 热线电话: 400-8696-086

微信号: s18913131676, 或者扫描下方二维码

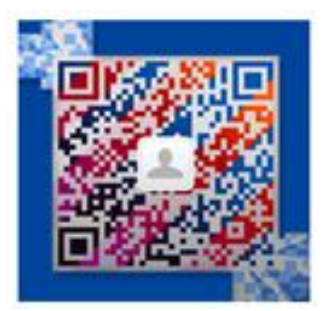

QQ: 2967266691

邮箱: service@dejax.cn